# ZENMUSE XT S

# User Manual v1.0

2019.12

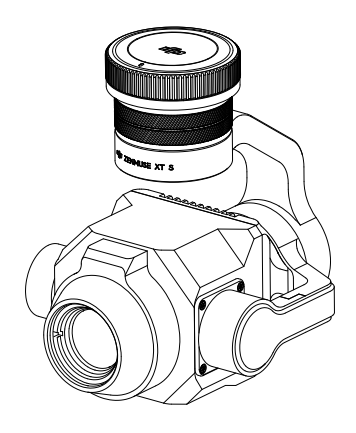

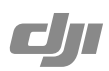

#### Q Searching for Keywords

Search for keywords such as "battery" and "install" to find a topic. If you are using Adobe Acrobat Reader to read this document, press Ctrl+F on Windows or Command+F on Mac to begin a search.

#### 🖞 Navigating to a Topic

View a complete list of topics in the table of contents. Click on a topic to navigate to that section.

#### 🖶 Printing this Document

This document supports high resolution printing.

# **Using this Manual**

Legend

Ø Warning

▲ Important

:Ö: Tips

#### Download the DJI Pilot App

The DJI Pilot app is required when using Zenmuse XT S.

Scan the QR code or visit http://www.dji.com/zenmuse-xt-s/downloads to download and install the app.

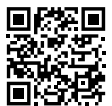

# **Disclaimer and Warning**

Congratulations on purchasing your new DJI<sup>™</sup> product. The information in this document affects your safety and your legal rights and responsibilities. Please read this entire document carefully to ensure proper configuration before use. Failure to read and follow instructions and warnings in this document may result in serious injury to yourself or others, or damage to your DJI product or damage to other objects in the vicinity. This document and all other collateral documents are subject to change at the sole discretion of SZ DJI Technology Co., Ltd. (DJI). For up to date product information, visit http://www.dji.com and click on the product page for this product.

#### Do Not Modify or Alter the Zenmuse XT S

The ZENMUSE<sup>™</sup> XT S has been calibrated specifically for the designated camera and lens before leaving the factory. No physical or mechanical modification or adjustment of the gimbal is required or recommended. Do not add any other component or device (such as a filter, lens hood, etc.) to the camera.

The Zenmuse XT S is a delicate instrument. Do not disassemble the gimbal or camera as this will cause permanent damage.

Be sure to use a DJI approved battery, otherwise performance may be hindered and internal malfunction or damage may occur.

#### Only Use Compatible Aircraft

The Zenmuse XT S is currently compatible with the following DJI Aircraft: MATRICE<sup>™</sup> 200 series V2 and Matrice 200 series. It will also be compatible with other designated products in due course. To optimize the gimbal's performance, download the latest DJI Pilot app and update the latest aircraft firmware, otherwise the Zenmuse XT S may not function properly.

#### **IP44 Protection Rating**

Under stable laboratory conditions, the Zenmuse XT S achieves an IP44 protection rating by IEC60529 standards. However, this protection rating is not permanent and may reduce over time after long-term use.

- Make sure the gimbal port and gimbal surface are free from any liquid before installation.
- Make sure the gimbal is securely installed onto the aircraft, the microSD card slot cover is clean and firmly in place.
- Make sure the gimbal surface is dry before opening the microSD card slot cover.

#### Safe Use

Make sure to operate your aircraft in the safest manner possible. Observe the procedures contained in the user manual and the online tutorials to mount and connect the gimbal to your aircraft. Please respect the AMA's National Model Aircraft Safety Code.

By using this product, you hereby signify that you have read this disclaimer and warning carefully and that you understand and agree to abide by the terms and conditions herein. You agree that you are solely responsible for your own conduct while using this product, and for any consequences thereof. You agree to use this product only for purposes that are proper and in accordance with all applicable laws, rules, and regulations, including international and domestic airspace regulations, and all terms, precautions, practices, policies, and guidelines DJI has made and may make available.

DJI accepts no liability for damage, injury or any legal responsibility incurred directly or indirectly from the use of this product. The user shall observe safe and lawful practices including, but not limited to, those set forth in the User Manual.

# Caution

- 1. Do not expose the camera lenses to a strong energy source such as the sun, lava or laser beam. The temperature of the observation target should not exceed 600°C, otherwise it will burn the camera and cause permanent damage.
- 2. Do not place the product under direct sunlight, in areas with poor ventilation, or near a heat source such as a heater.
- 3. Do not frequently power on/off the product. After it is turned off, wait at least 30 seconds before turning back on, otherwise the product life will be affected.
- 4. Do not plug or unplug the microSD card during use.
- 5. Do not touch the surface of the camera lenses and keep it away from hard objects, as doing so may lead to blurred images and affect the imaging quality.
- 6. Clean the surface of the camera lenses with a soft, dry, clean cloth. Do not use alkaline detergents.

# Contents

| Using this Manual                       | 2  |
|-----------------------------------------|----|
| Legend                                  | 2  |
| Download the DJI Pilot App              | 2  |
| Disclaimer and Warning                  | 3  |
| Do Not Modify or Alter the Zenmuse XT S | 3  |
| Only Use Compatible Aircraft            | 3  |
| IP44 Protection Rating                  | 3  |
| Safe Use                                | 3  |
| Caution                                 | 4  |
| Introduction                            | 6  |
| Installation                            | 6  |
| Supported Aircraft                      | 6  |
| Mounting the Zenmuse XT S               | 6  |
| DJI Pilot App                           | 7  |
| Connecting DJI Pilot App                | 7  |
| Settings                                | 8  |
| Remote Controller Operation             | 12 |
| Updating Firmware                       |    |
| Specifications                          |    |

# Introduction

The Zenmuse XT S gimbal and camera features a Longwave Infrared Thermal Camera with a resolution of  $640 \times 512$  and a frame rate of up to 25 Hz, high sensitivity ( $\leq 40$  mK @ f/1.0) and 4x digital zoom. As with other DJI 3-axis gimbal systems, the Zenmuse XT S can be mounted onto the Matrice 200 Series V2 or Matrice 200 Series aircraft. It can also stream live video to the DJI Pilot app, and is a highly capable tool for a variety of aerial thermal applications such as inspection, maintenance, search and rescue, and more.

#### Zenmuse XT S

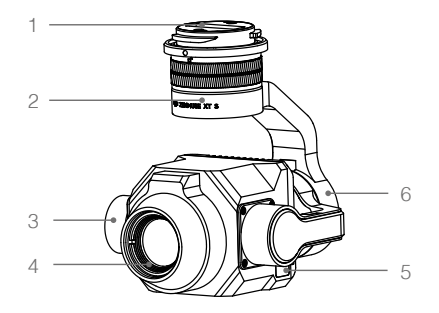

- 1. Gimbal Connector
- 2. Pan Motor
- 3. Tilt Motor
- 4. Infrared Thermal Camera
- 5. microSD Card Slot
- 6. Roll Motor

# Installation

#### Supported Aircraft

Matrice 200 series V2

Matrice 200 series

#### Mounting the Zenmuse XT S

1. Remove the gimbal cap.

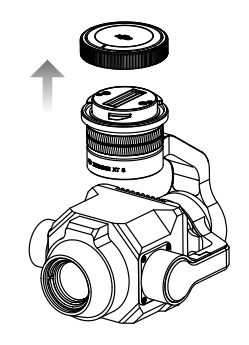

 The following installation display uses the Matrice 210 V2 aircraft as an example. Rotate the gimbal connector to the unlocked position and insert the gimbal, and then rotate the gimbal connector to the locked position.

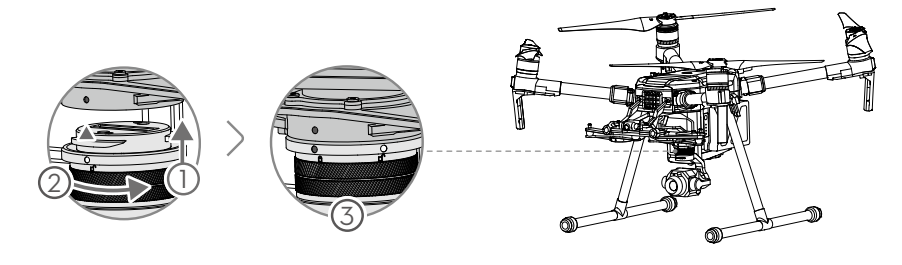

- ▲ Ensure that the Zenmuse XT S is mounted securely. Hold the gimbal connector firmly and apply a steady, firm rotating force when attaching or detaching the gimbal.
  - Ensure that both the aircraft and the remote controller have been updated with the latest firmware, meeting the following requirements:

Matrice 200 series V2 – both the aircraft and the remote controller firmware version is v01.00.0590 or later.

Matrice 200 series – the aircraft firmware version is v02.00.0450 or later, the remote controller firmware version is v02.00.0170 or later.

- When mounting onto an aircraft with the dual gimbal configuration, if Zenmuse XT S is the only gimbal and camera, ensure that it is mounted to gimbal connector I.
- Ensure the microSD card slot cover is firmly in place to prevent dust or moisture entering during usage or transportation.
- Do not disassemble the gimbal or camera, as this will cause permanent damage.

# DJI Pilot App

#### Connecting DJI Pilot App

- 1. Power on the aircraft and remote controller.
- 2. If you are using the DJI CrystalSky, install it onto the remote controller.
  - If you are using other mobile device, connect it to the remote controller via a USB cable.
- 3. Launch DJI Pilot and enter Camera view. When a connection is established, your mobile device will display a live video feed from the camera.

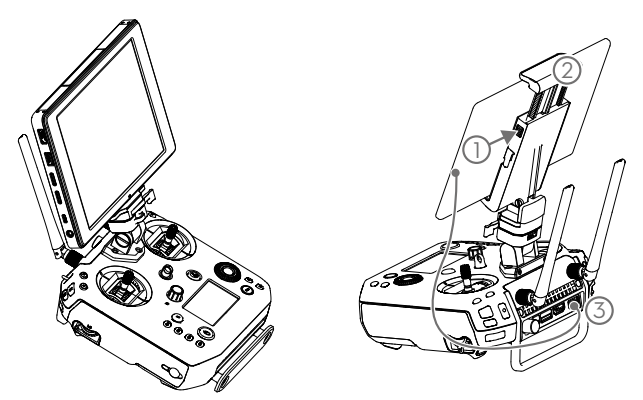

#### Settings

You can view the video from the Zenmuse XT S and change camera settings in Camera View.

#### Camera View

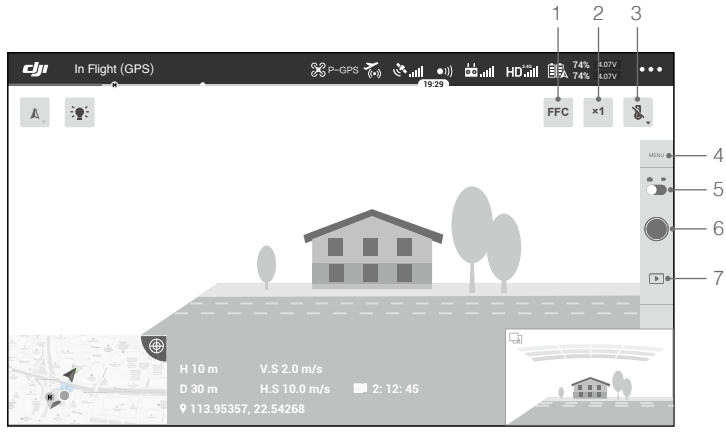

#### 1. FFC Calibration

Tap this button to enable FFC calibration, which is used to optimize image quality. During calibration, your screen may freeze momentarily and the camera will make a clicking sound.

#### 2. Digital Zoom

Tap to adjust the digital zoom. 2x and 4x zoom options are supported.

#### 3. Temperature Measurement\*

#### Spot Meter

The temperature of any position within the temperature measurement area on the screen can be measured.

#### Area Measurement

Enabling this function will display the average temperature, lowest temperature, highest temperature, and the corresponding locations of each area in DJI Pilot.

The temperature measurement accuracy is affected by various factors:

- (1) Reflectivity of objects shiny metals with high reflectivity will reflect more of the background radiation and result in lower accuracy, whereas objects with matte surfaces will produce a higher accuracy.
- (2) Temperature of background radiation a sunny day without clouds will have less of an effect on the accuracy than a cloudy day.
- (3) Air temperature and humidity the temperature and humidity have been calibrated before delivery, but some temperature measurement errors are inevitable. Extreme temperatures or humidity levels will affect the measurement accuracy.

<sup>\*</sup> When measuring a blackbody 5 m away at a windless 25°C indoors, the camera provides an accuracy of up to ±2°C or ±2% (whichever is the larger value). Since the emissivity of different blackbody varies, this measurement result only represents the accuracy of the tested blackbody, for reference only.

- (4) Distance between the camera and the object the default distance used in calibration is 5 m, and the temperature measurement is most accurate at this distance. Deviations from this distance will lower the accuracy.
- (5) Emissivity of objects the emissivity of the object will affect the temperature measurement accuracy. Generally, accuracy increases proportionally to emissivity. Emissivity is affected by factors such as the material, the roughness or the degree of oxidation of the object's surface.

#### 4. Camera Settings

Tap to enter the photo and video settings.

#### Photo Settings

Shooting modes: include Single Shot, Burst (2/3/5/7/10/15/20/30/60 s). Photo Format: R-JPEG, JPEG.

#### Video Settings

The video format is MP4.

#### General Settings

#### Palette

The Zenmuse XT S offers a variety of palette options. Distinct colors are used to show temperature differences in the thermal image, which are related to grayscale intensity. The temperature range of the image is mapped to 256 colors and displayed in the 8-bit JPEG or MP4 format.

The following table shows all palette options.

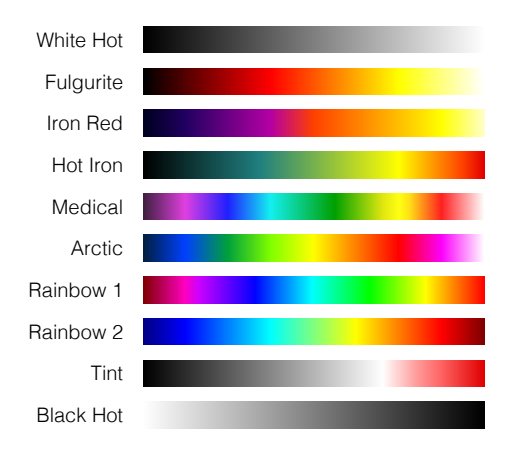

| Palette   | Description                                                                                                    |
|-----------|----------------------------------------------------------------------------------------------------|
| White Hot | The most commonly used pseudo color, using white for high temperatures and black for low temperatures, which is a natural association for people.                        |
| Fulgurite | Dark red represents low temperatures and white represents high temperatures.<br>The warm tone of this palette aligns with people's association with hot<br>temperatures. |

#### ZENMUSE XT S User Manual

| Iron Red  | This palette displays nuanced differences in heat signatures, quickly displaying anomalies and human bodies. Hotter objects appear as light warm colors and colder objects appear as dark cool colors.                                                                                                    |
|-----------|----------------------------------------------------------------------------------------------------|
| Hot Iron  | Red represents high temperatures, and cool colors represent low temperatures.<br>It is able to identify hot targets quickly, while showing the details of cool targets.                                                                                                    |
| Medical   | This palette shows nuanced differences in temperatures, and is therefore ideal<br>for scenarios with small temperature changes. In environments with low contrast,<br>it is still able to detect objects and slight temperature changes. It is mainly used<br>in the medical field for human body temperatures. |
| Arctic    | Uses the same palette as Medical, except switching the purple for a cool blue to better reflect temperature changes.                                                                                                    |
| Rainbow 1 | Similar to Medical, it reduces the warm color ratio and increases the cold color ratio for high temperature targets to better show the details of cool targets.                                                                                                    |
| Rainbow 2 | The color transition is reduced, the warm and cold colors are moderately proportioned, which can show the details of high and low temperature targets at the same time.                                                                                                    |
| Tint      | Uses black and white for low temperatures and bright red for high temperatures, it is able to detect high temperature targets quickly. Mainly used for high-contrast environments, ideal for quickly and accurately identifying high temperature targets at night.                                              |
| Black Hot | The opposite to White Hot, using black for warmer objects and white for cooler objects. The heat distribution of high temperature targets can be better observed when outdoors.                                                                                                    |

Different palettes applied to the same example image are shown below.

White Hot

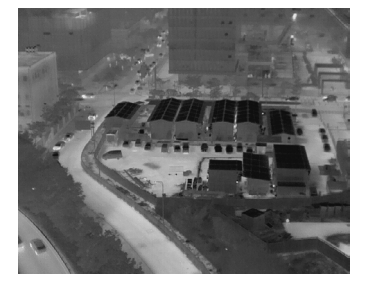

Black Hot

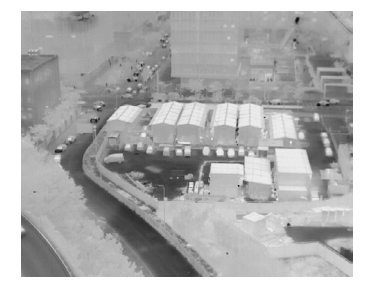

#### Iron Red

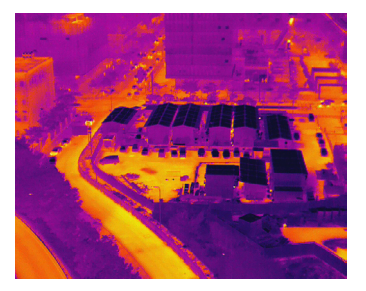

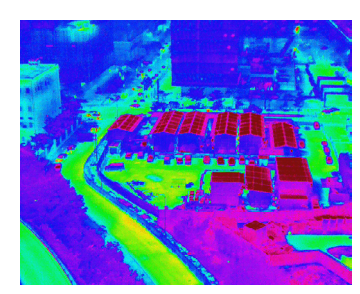

#### Isotherm

This feature allows designated temperature ranges to be represented with different color schemes, so that objects measured in a single color scheme impart higher contrast and better visibility.

Individual isotherms (or color schemes) are separated by upper and lower thresholds.

#### Hot Iron Isotherm

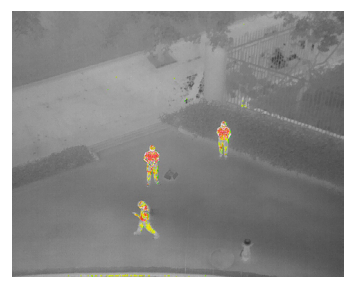

Fulgurite Isotherm

Rainbow 1

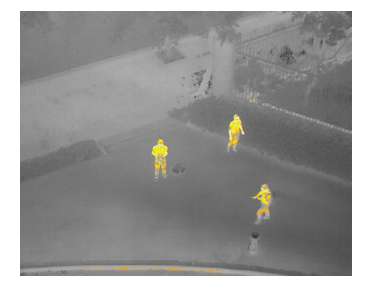

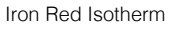

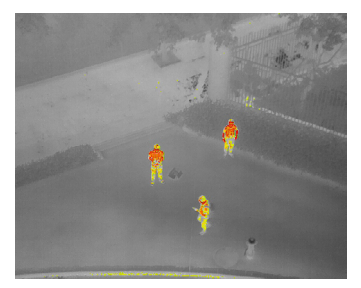

Medical Isotherm

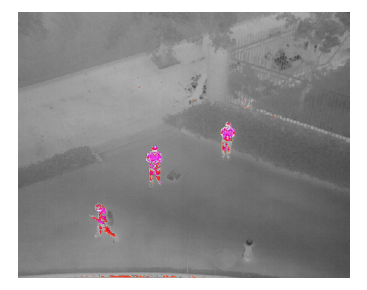

There are three options for Isotherms: Search People, Search Fire, and Customized. When Search People or Search Fire is selected, upper and lower temperature thresholds will be set. The video feed will show the people or fire with an enhanced display for greater visibility. C: Infrared temperature measurement is affected by many factors including the environment and the distance of the object. If the default measurements settings of "Search People" or "Search Fire" are not met, please set thresholds in "Customized" to view the best isotherm results.

#### Gain Modes

High Gain Mode: A narrower temperature range can be captured with a higher sensitivity to temperature differences.

Low Gain Mode: A wider temperature range can be captured with a lower sensitivity to temperature difference.

#### **Temperature Alert**

After enabling the Area measurement feature, an alert temperature value can be set.

When the highest temperature in the selected area exceeds the alert value, an onscreen notification will appear in DJI Pilot.

#### Gridlines

Enable or disable the gridlines or diagonal.

#### **Restore Settings**

Tap restore factory default settings to restore the camera to the default settings.

#### Format SD card

Tap "Format microSD card" to format and remove all content from the microSD card.

#### 5. Shutter/Record Toggle

Tap to switch between photo and video modes.

#### 6. Shutter/Record Button

Tap to shoot photos or start/stop recording.

#### 7. Playback

Tap to view photos and videos from the microSD card.

### **Remote Controller Operation**

Adjust the gimbal's tilt using the left dial. Press the right dial to control the gimbal's pan. Press the Shutter Button or Record Button to take photos or record video. The camera setting dial can be used to select palette or adjust zoom.

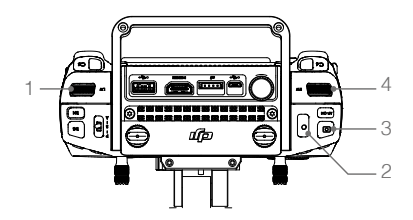

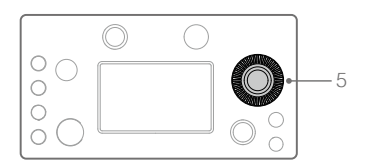

#### 1. Left Dial

Turn to adjust the gimbal's tilt.

#### 2. Record Button

Press to start/stop recording video.

#### 3. Shutter Button

Press to take a photo, you can set the photo mode as single or interval in the DJI Pilot App. Taking single photo is supported during video recording.

#### 4. Right Dial

Turn to adjust the gimbal's pan.

#### 5. Camera Setting Dial\*

Turn to select palette or adjust zoom. The dial selects palette by default, press the button inside the dial to switch between palette and zoom adjustment.

\* Only supported by Matrice 200 series V2 aircraft.

# **Updating Firmware**

Ensure that the Zenmuse XT S is securely mounted onto the aircraft and the aircraft is powered off. Ensure that there is enough free space on your microSD card and the Intelligent Flight Batteries are fully charged.

- 1. Visit DJI official website and go to Zenmuse XT S download page.
- 2. Select the latest firmware to download.
- 3. Copy the downloaded firmware update file to the root directory of the microSD card.
- 4. Insert the microSD card into the microSD card slot of Zenmuse XT S.
- 5. Power on the aircraft, the gimbal and camera will start to perform an auto-check, then it will start to update automatically and the buzzer will beep to indicate the status.
- 6. Restart the device after the firmware update is completed.

| Alarm                                 | Description                                                                                        |
|---------------------------------------|----------------------------------------------------------------------------------------------------|
| 4 short beeps                         | An update file is detected, preparing for update.                                                  |
| 1 long beep                           | Updating firmware, do not stop the update.                                                         |
| 1 long beep followed by 2 short beeps | The firmware update was successful.                                                                |
| Continuous long beep                  | The firmware update failed, please try to update again.<br>Contact DJI support for help if needed. |

• Ensure that there is only one firmware update file on your microSD card.

• Do not power off the aircraft or detach the Zenmuse XT S during updating the firmware.

# Specifications

| General                            |                                                          |
|------------------------------------|----------------------------------------------------------|
| Name                               | Zenmuse XT S                                             |
| Dimensions                         | 105×101×83 mm                                            |
| Weight                             | 387 g                                                    |
| Ingress Protection Rating          | IP44                                                     |
| Supported Aircraft                 | Matrice 200 series V2, Matrice 200 series                |
| Gimbal                             |                                                          |
| Angular Vibration Range            | ±0.025°                                                  |
| Mount                              | Detachable                                               |
| Controllable Range                 | Pan: ±320°, Tilt: -120° to +30°                          |
| Mechanical Range                   | Pan: ±330°, Tilt: -135° to +45°, Roll: -90° to +60°      |
| Max Controllable Speed             | Pan: 90°/s, Tilt: 90°/s                                  |
| Camera                             |                                                          |
| Thermal Imager                     | Uncooled VOx Microbolometer                              |
| Lens Focus                         | 19 mm                                                    |
| Digital Zoom                       | 1x, 2x, 4x                                               |
| Video Resolution                   | 640×512 @ 25 Hz                                          |
| Video Format                       | MP4                                                      |
| Image Resolution                   | 640×512                                                  |
| Image Format                       | JPEG, R-JPEG*                                            |
| Pixel Pitch                        | 17 µm                                                    |
| Spectral Band                      | 8-14 µm                                                  |
| Sensitivity (NETD)                 | ≤40 mK @ f/1.0                                           |
| Scene Range (High Gain)            | -40° to 150° C                                           |
| Scene Range (Low Gain)             | 100° to 550° C                                           |
| Temperature Measurement Method     | Spot Meter, Area Measurement                             |
| Still Photography Mode             | Single shot                                              |
|                                    | Interval: 2/3/5/7/10/15/20/30/60s                        |
| File Storage                       | Supports a microSD card with capacity of up to 64 GB.    |
|                                    | A UHS-I Speed Grade 3 rating microSD card is required.   |
| Image Processing & Display Control |                                                          |
| Temperature Alarm                  | Yes                                                      |
| Isotherm                           | Yes                                                      |
| Palette                            | Yes                                                      |
| Environment                        |                                                          |
| Operating Temperature              | -20° to 50° C (temperature measurement is only supported |
|                                    | in temperature range of -10° to 50° C)                   |
| Storage Temperature                | -20° to 60° C                                            |

\* By importing R-JPEG images into DJI Thermal Analysis Tool, you can measure temperature, and adjust parameters such as emissivity and reflection temperature.

Download the DJI Thermal Analysis Tool at https://www.dji.com/zenmuse-xt-s/downloads

DJI Support http://www.dji.com/support

This content is subject to change without prior notice.

Download the latest version from http://www.dji.com/zenmuse-xt-s

Copyright © 2019 DJI All Rights Reserved.